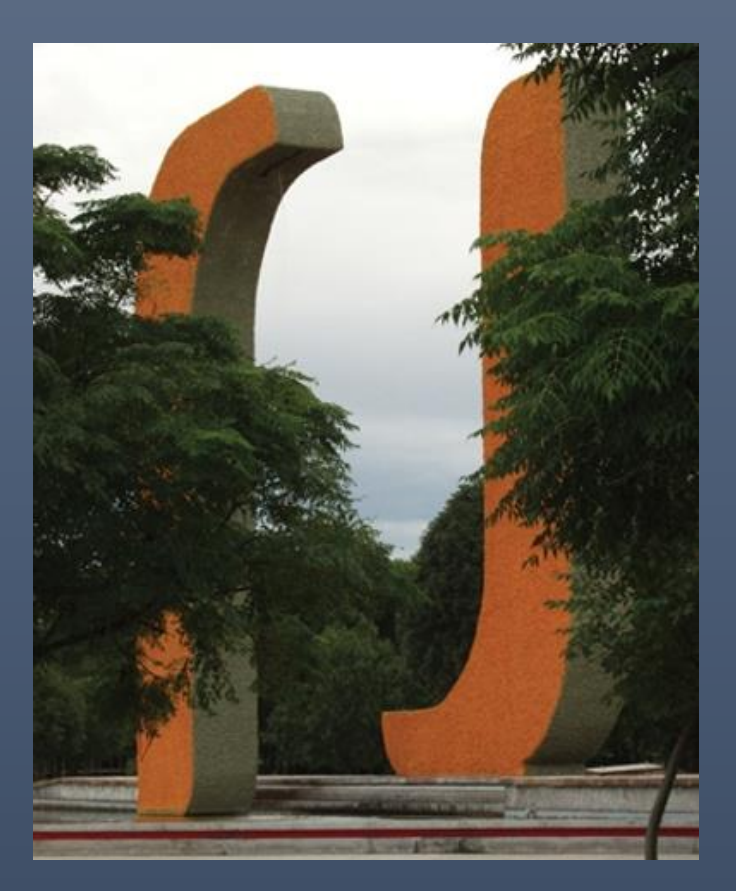

# Guía de uso de la cuenta "al"

PARA ALUMNOS UAA

UNIVERSIDAD AUTÓNOMA DE AGUASCALIENTES

## CONTENIDO

| I. Generalidades de tu cuenta "al"                                                        | 1  |
|-------------------------------------------------------------------------------------------|----|
| II. E-mail de contacto de Esiima                                                          | 2  |
| III. Contraseña de tu cuenta "al"                                                         | 4  |
| IV. Contraseña olvidada de tu cuenta "al"                                                 | 4  |
| V. Asignación de contraseña por primera vez de tu cuenta "al"                             | 5  |
| VI. Conozco la contraseña de mi cuenta "al" pero deseo modificarla                        | 7  |
| VII. Olvidé la contraseña de mi cuenta "al", conozco el e-mail de contacto del Esiima     | 9  |
| VIII. Olvidé la contraseña de mi cuenta "al", no conozco el e-mail de contacto del Esiima | 11 |
| IX. Unificando la contraseña de mi cuenta "al"                                            | 11 |
| X. Dudas? Te atendemos con gusto                                                          | 11 |
|                                                                                           |    |

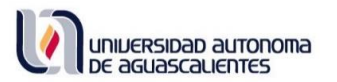

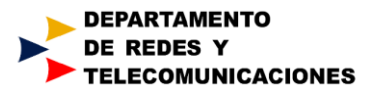

## Guía de uso de la cuenta "al" (de alumno)

### Generalidades de tu cuenta "al"

Todo alumno vigente de la UAA (Bachillerato, Licenciatura o Posgrado), desde el momento en que ingresa a la institución tiene una cuenta "al" que empleará para acceder a diversos servicios digitales de la institución. Esta cuenta estará disponible a partir del mediodía del día hábil siguiente a la fecha de inscripción.

Si ingresas a Licenciatura viniendo del BachUAA se mantiene la cuenta "al" que empleabas en el bachillerato; del mismo modo si ingresas a un posgrado viniendo de una Licenciatura de la UAA.

Tu cuenta "al" está formada por el prefijo "**al**", (significa <u>alumno</u>), seguido de tu **ID**, seguido del sufijo "**@edu.uaa.mx**", esto es, el alumno Juan Pérez Jiménez, con **ID 163561** tendrá la cuenta <u>al163561@edu.uaa.mx</u>. Esta permanece vigente hasta el momento que te titulas o das de baja definitiva de la UAA.

Con tu cuenta "al" tienes acceso a una variedad de servicios digitales que la UAA tiene para ti:

### E-Siima (https://esiima.uaa.mx/)

Sistema integral donde se hace el registro de tu carga académica (reinscripción), revisar tu kardex (calificaciones y faltas por semestre), solicitar exámenes extraordinarios, inscribirte a cursos de formación humanista, servicio social, iniciar trámite de titulación, etc.; en este servicio se ingresa con tu ID.

### Aula Virtual (https://aulavirtual.uaa.mx/ y https://aulavirtualbach.uaa.mx/)

Plataforma educativa donde tienes acceso a las materias que los profesores te imparten (La plataforma para Licenciatura es <u>https://aulavirtual.uaa.mx/</u> mientras que la plataforma para Bachillerato es <u>https://aulavirtualbach.uaa.mx/</u>), ya sea como herramienta de apoyo a su materia o bien materias completamente en línea; asimismo a los cursos de formación humanista y de idiomas; en este servicio se ingresa con <u>al+ID@edu.uaa.mx</u>.

### Red Inalámbrica RI-UAA (https://riuaa.uaa.mx)

Disponible a lo largo de las instalaciones de la UAA se encuentra disponible la red inalámbrica RIUAA a través de la cual puedes conectar a Internet diversos dispositivos (smartphones, laptops, ipads, ipods, etc.); en este servicio se ingresa con al+ID@edu.uaa.mx.

### Biblioteca Digital (http://biblioteca.uaa.mx/index.php/biblioteca-digital)

Acceso en línea a diversas colecciones bibliográficas digitales como *Elibro, Ebsco, Science Direct, Springer, Bibliomedia, WGSN, Web of Science, etc.*, para que las consultes cuando así lo requieras, abarcan todas las áreas de conocimiento.; en este servicio se ingresa con <u>al+ID@edu.uaa.mx</u>

### Office 365 (https://portal.office.com)

Acceso a diversas herramientas educativas que la UAA en acuerdo con Microsoft te ofrece, estas son: Correo electrónico Outlook con capacidad de 25 GB, Calendario, aplicaciones de Office vía web (Office Online), Onedrive (almacenamiento en la nube) de 1 TB, Sharepoint Online, Yammer (Red Social Universitaria), Skype y Teams (Chat/Llamadas/Videollamadas/Trabajo colaborativo), OneNote, Kaizala (Chat y videollamadas), Tareas, entre otras; además descarga e instalación de Office 365 Pro Plus en hasta 5 equipos de cómputo personales (PC o Mac), 5 tabletas y 5 teléfonos (Windows, Apple y Android); en este servicio se ingresa con <u>al+ID@edu.uaa.mx</u>

Cabe hacer mención que anteriormente los diversos servicios digitales de la UAA no se accedían con el mismo usuario y contraseña (esta modalidad inicia en Enero de 2017), si es tu caso que para entrar al Esiima lo haces con una contraseña y para entrar a Aula Virtual lo haces con otra, ya puedes hacer que todo funcione con la misma contraseña revisa la sección <u>IX. Unificando la contraseña de mi cuenta "al"</u>, en esta misma guía.

### II. E-mail de contacto de Esiima

Desde el momento que haces el pre-registro como aspirante a ingresar a la UAA (en línea) se te solicita ingresar un e-mail en el cual la UAA te pueda contactar (este es generalmente una cuenta de gmail, hotmail, yahoo, etc.). Una vez que aprobaste el proceso de selección y te inscribes, el Departamento de Control Escolar te pide que ratifiques ese e-mail o bien lo modifiques. El e-mail de contacto que defines se requiere para que puedas recuperar el acceso a tu cuenta "al" en caso de olvido de la contraseña.

En el momento que lo desees, puedes modificar tu e-mail de contacto, como se indica a continuación, según la situación en que te encuentres:

Primer Caso. Modificar mi E-mail de contacto de Esiima cuando conozco la contraseña de mi cuenta "al": si este es el caso, aplica el siguiente procedimiento:

Paso 1.- Ingresa a la página https://esiima.uaa.mx, da clic en "Alumnos":

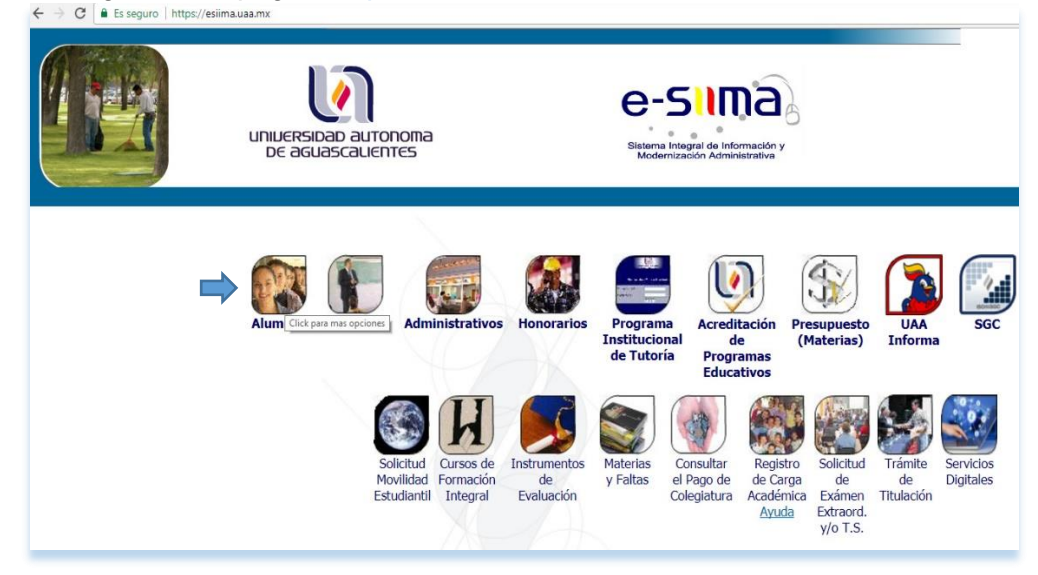

Paso 2.- Da clic en "Situación Actual":

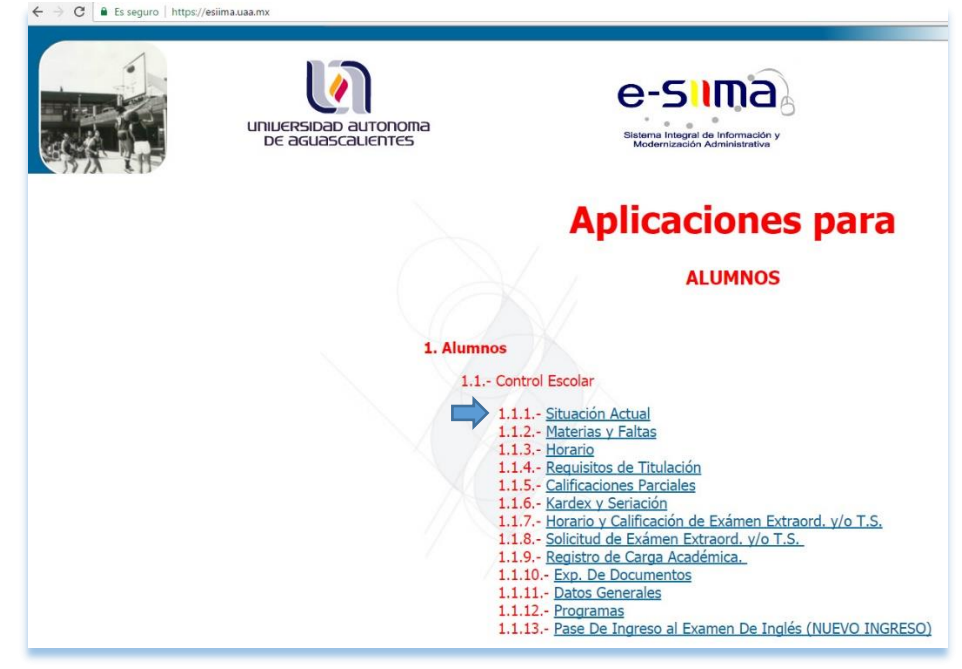

Paso 3.- Ingresa con tu ID, contraseña y captcha, da clic en el botón "Entrar":

| UNIUERSIDAD AUTONOMA<br>DE AGUASCALIENTES | e-sima<br>Sisteme Integral de Información y<br>Modernización Administrativa |
|-------------------------------------------|-----------------------------------------------------------------------------|
|                                           | Menú e-siima   Menú UAA<br>Usuario e-siima ALUMNO                           |
|                                           | /                                                                           |
|                                           | Id. Personal: 163561                                                        |
|                                           | Contraseña:                                                                 |
| Ecceptor los corres                       |                                                                             |
| Escriba los carac                         | derecha, sin espacios: Bed5d Bed5d                                          |
|                                           | Entrar                                                                      |

Paso 4.- Da clic en "Datos Personales":

Г

| Universidad autonoma<br>De aguascalientes                                              |                                                                                  | utonoma<br>Jentes                                                                                               | e-Sima<br>Sistema Integral de Información y<br>Modernización Administrativa            | 6                                                                                                    |
|----------------------------------------------------------------------------------------|----------------------------------------------------------------------------------|----------------------------------------------------------------------------------------------------|----------------------------------------------------------------------------------------|----------------------------------------------------------------------------------------------------|
| Situación Actual<br>Extracurriculares<br>Evaluación a Profesores<br>Materías Optativas | Materias y Faltas<br>  Kardex y Seriación<br>  Cuadernillo<br>  Datos Personales | Horario   Programas<br>  Solicitud de Ext. y/o T.S.<br>  Hor. y Res. de Ext. Ext. y/o T.S.<br>  Cambiar Pasword | Requisitos de Titulación<br>Otros Requisitos de Titulación<br>Exp. De Documentos /IMSS | Control Escolar Cajas Formación<br>Integral<br>Calificaciones Parciales<br>Expediente Servicio Social<br>Expediente de Prácticas Prof. |
|                                                                                        |                                                                                  | Lak I                                                                                                    | Situación Act                                                                          | ual                                                                                                    |

**Paso 5.-** Aparecerá dentro de un recuadro el e-mail de contacto que tienes registrado actualmente, para modificarlo da clic en el lápiz que aparece a su derecha:

| E-mail | : micorreo@gmail.com | No Realizar Cambios |
|--------|----------------------|---------------------|
|        |                      |                     |

**Paso 6.-** Ingresa el e-mail que deseas registrar como e-mail de contacto. Vuelve a ingrésalo para confirmarlo. Da clic en el botón "*Grabar*":

| E-mail             |  | micorreonuevo@gmail.con | <b>`</b>     |
|--------------------|--|-------------------------|--------------|
| Confirma tu E-mail |  | micorreonuevo@gmail.con | $\checkmark$ |
|                    |  | Grabar                  | Cancelar     |

Se te pedirá que confirmes el cambio, da clic en el botón "Aceptar":

| esiima.uaa.mx dice:                              |                | ×        |
|--------------------------------------------------|----------------|----------|
| Estas Seguro de Cam <mark>bi</mark> ar tu Correo |                |          |
| Evita que esta página cree cuadros de diálo      | ogo adicionale | s.       |
|                                                  |                |          |
|                                                  | Aceptar        | Cancelar |
|                                                  |                |          |

# Segundo Caso. Modificar mi e-mail de contacto de E-siima cuando no conozco la contraseña de mi cuenta "al":

**Paso único.-** Envía un correo electrónico a la dirección <u>control.escolar@edu.uaa.mx</u> solicitando que te definan el e-mail de contacto que les indiques. Se requiere que en el correo pongas tu nombre completo e ID y que anexes una foto de una credencial con fotografía. En cuanto se actualicen tus datos personales con el e-mail que indicaste se te responderá desde la cuenta <u>control.escolar@edu.uaa.mx</u>.

### III. Contraseña de tu cuenta "al"

Toda cuenta "al" generada para un alumno de nuevo ingreso tiene una contraseña temporal igual a tu fecha de nacimiento a 6 dígitos en el formato *DDMMAA*. Esta contraseña inicial solo se emplea para asignar contraseña por primera vez, con ella no podrás acceder a los servicios digitales de la UAA. Así pues, si eres alumno de nuevo ingreso lo primero que debes hacer con tu cuenta "al" es asignarle una contraseña robusta y personal. Revisa la sección <u>V. Asignación de contraseña por primera vez de tu cuenta "al"</u>, en esta misma guía.

La contraseña de tu cuenta "al" es personal e intransferible. Si bien esta te da acceso a recursos abiertos a la comunidad universitaria, también da acceso a información sensible personal y académica. Por lo anterior, es importante que tu cuenta "al" y su contraseña sea conocida solo por ti. Te recomendamos que periódicamente (mínimo cada semestre) cambies tu contraseña para mantener su nivel de seguridad, Revisa la sección <u>VI.</u> <u>Conozco la contraseña de mi cuenta "al" pero deseo modificarla</u>, en esta misma guía.

### IV. Contraseña olvidada de tu cuenta "al"

En el caso que por algún motivo hayas olvidado la contraseña de tu cuenta "al", no podrás acceder a ninguno de los servicios digitales de la UAA. Esta situación de "Olvido de contraseña" puede resolverse de 2 maneras diferentes, según sea La situación en que te encuentres:

- Conoces el e-mail de contacto que tienes asociado en el Esiima: Este es el método recomendado de recuperación de contraseña ya que lo puedes llevar a cabo tu mismo, sin intervención de terceros. Revisa la sección <u>VII. Olvidé la contraseña de mi cuenta "al", conozco el</u> <u>e-mail de contacto del Esiima</u>, en esta misma guía.
- No conoces, no recuerdas o no tienes acceso al e-mail de contacto que tienes asociado en el Esiima: En este caso debes ser auxiliado por el Departamento de Control Escolar de la UAA. Revisa la sección <u>VIII. Olvidé la contraseña de mi cuenta "al", no conozco el e-mail de contacto del Esiima</u>, en esta misma guía.

## V. Asignación de contraseña por primera vez de tu cuenta "al"

Paso 1.- Ingresa a la página https://esiima.uaa.mx, da clic en "Alumnos":

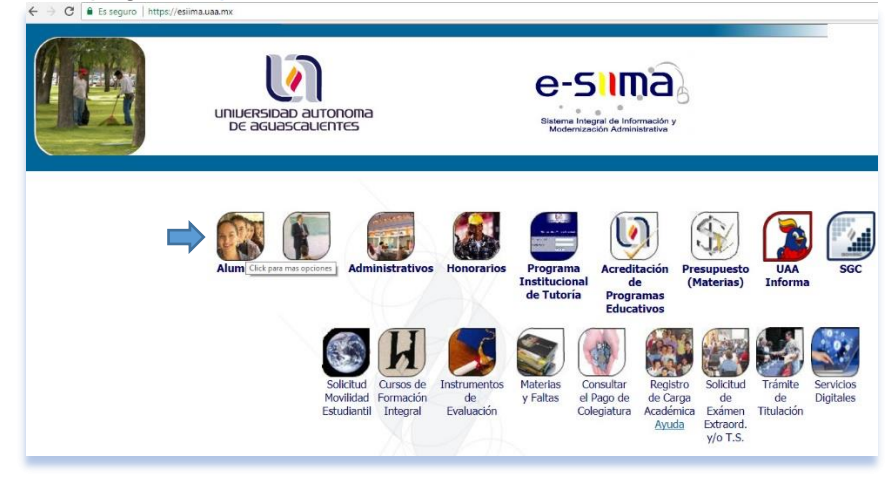

Paso 2.- Da clic en "Situación Actual":

| ← → C ■ Es seguro   https:// | esiima.uaa.mx                            |                                                                                                    |
|------------------------------|------------------------------------------|----------------------------------------------------------------------------------------------------|
|                              | UNIVERSIDAD AUTONOMA<br>DE AGUASCAUENTES | C-SIMA<br>Bistana Integral da Información y<br>Modernización Administrativa                                                                                                    |
|                              |                                          | <b>Aplicaciones para</b>                                                                                                    |
|                              |                                          | ALUMNOS                                                                                                    |
|                              | 1. Alumno                                | 30                                                                                                    |
|                              |                                          | Control Escolar<br>1.1.1 Situación Actual<br>1.1.2 Materias y Faltas<br>1.1.3 Horario<br>1.1.4 Requisitos de Titulación<br>1.1.6 Kardex y Seriación<br>1.1.6 Kardex y Seriación<br>1.1.7 Horario y Calificación de Exámen Extraord. y/o T.S.<br>1.1.8 Solicitud de Exámen Extraord. y/o T.S.<br>1.1.9. Registro de Carga Académica.<br>1.1.9. Registro de Carga Académica.<br>1.1.10 Exp. De Documentos<br>1.1.11 Datos Generales<br>1.1.12 Programas<br>1.1.13 Pase De Ingreso al Examen De Inglés (NUEVO INGRESO) |

**Paso 3.-** Ingresa a Esiima con tu ID, fecha de nacimiento a 6 dígitos, en el formato *DDMMAA*, así como el captcha, da clic en el botón "*Entrar*":

| ← → C ■ Es seguro   https://esiima | a.uaa.mx                                  |                                                              |
|------------------------------------|-------------------------------------------|--------------------------------------------------------------|
|                                    | UNIVERSIDAD AUTONOMA<br>DE AGUASCALIENTES |                                                              |
|                                    |                                           | Menú e-siima   Menú UAA                                      |
|                                    |                                           | Usuario e-siima ALUMNO                                       |
|                                    |                                           | Id. Personal: 163561                                         |
|                                    |                                           | Contraseña: """"                                             |
|                                    | Escriba los cara                          | cteres mostrados en la imagen de la Bed5d Bed5d Bed5d Entrar |

**Paso 4.-** En la siguiente pantalla, en "*Contraseña Actual*" vuelve a ingresar tu fecha de nacimiento a 6 dígitos, en el formato *DDMMAA*; en "*Nueva Contraseña*" ingresa la contraseña que desees asignar a tu cuenta "al", la contraseña debe cubrir los siguientes requisitos de seguridad:

- Tener de 8 a 16 caracteres de longitud.
- Contener al menos una Mayúscula.
- Contener al menos una minúscula.
- Contener al menos un Número.
- No contener tu ID o tu Nombre.
- No contener caracteres especiales como: coma, paréntesis que abre o cierra, símbolo de número (#) o espacios en blanco.

Enseguida confirma tu contraseña y da clic en el botón "Aceptar":

|                                                                                      | / ,                                                | Requisitos de Contraseña<br>* De 8 a 16 Caracteres.                                                          |
|--------------------------------------------------------------------------------------|----------------------------------------------------|----------------------------------------------------------------------------------------------------|
|                                                                                      | Contraseña Actual: ••••••                          | * Contener al Menos una<br>Mayúscula.<br>* Contener al Menos una                                             |
|                                                                                      | Nueva Contraseña :                                 | Minúscula.<br>* Tener al Menos un Número.<br>* No contener su id o su pombre                                 |
|                                                                                      | Confirmar Contraseña : ••••••                      | de usuario.<br>* No debe contener los<br>caracteres: "coma", "paréntesis"<br>símbolo de número #, @, espacio |
|                                                                                      | Aceptar                                            | Salir en blanco.                                                                                             |
| IMPORTANTE: El cambio de con<br>- Aula Virtual.                                      | traseña en e-SIIMA aplica también a los servicios: |                                                                                                    |
| <ul> <li>Sistema de Diblioteca digital.</li> <li>Ped inalámbrica (PT-UAA)</li> </ul> |                                                    |                                                                                                    |

Se te pedirá que confirmes el cambio, da clic en el botón "Aceptar":

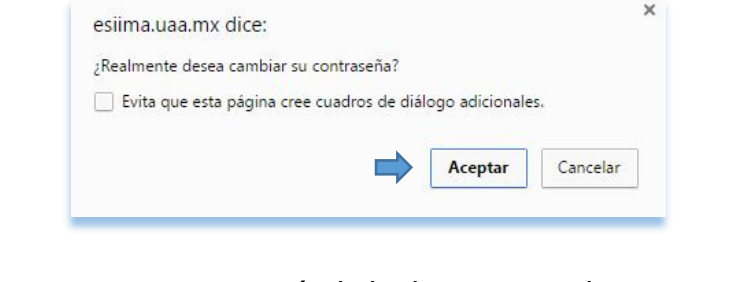

Después de un momento aparecerá el siguiente mensaje: Cambiar Contraseña La contraseña fue cambiada con éxito.

Con lo cual queda establecida la nueva contraseña de tu cuenta "al".

# VI. Conozco la contraseña de mi cuenta "al" pero deseo modificarla

Paso 1.- Ingresa a la página https://esiima.uaa.mx, da clic en "Alumnos":

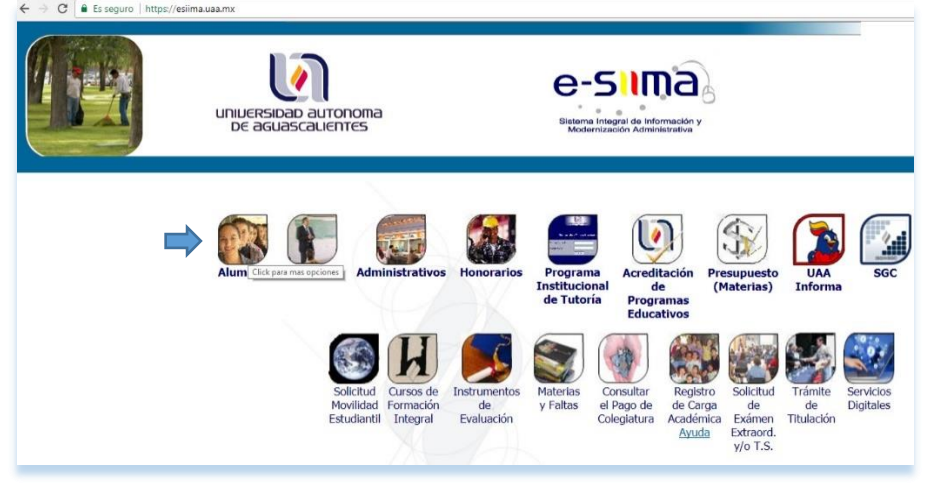

Paso 2.- Da clic en "Situación Actual":

| ← → C ≜ Es seguro https:// | /esiima.uaa.mx                                                                                                    |                                                                                                    |
|----------------------------|----------------------------------------------------------------------------------------------------|----------------------------------------------------------------------------------------------------|
|                            | Uniuersidad autonoma<br>De aguascalientes                                                                                                    | e-sima<br>Bisena Inograf de Información y<br>Bidominación Administrativo                                                                                                    |
|                            |                                                                                                    | Aplicaciones para                                                                                                    |
|                            |                                                                                                    | ALUMNOS                                                                                                    |
|                            | 1. Alumnos                                                                                                    |                                                                                                    |
|                            | 1.1 Co<br>1.1 Co<br>1.1<br>1.1<br>1 | Introl Escolar<br>1.1 Situación Actual<br>1.2 Materias y Faltas<br>1.3 Horario<br>1.4 Requisitos de Titulación<br>1.4 Requisitos de Titulación<br>1.5 Calificaciones Parciales<br>1.6 Kardex y Seriación<br>1.6 Kardex y Seriación<br>1.7 Horario y Calificación de Exámen Extraord. y/o T.S.<br>1.8 Solicitud de Exámen Extraord. y/o T.S.<br>1.8 Solicitud de Exámen Extraord. y/o T.S.<br>1.9 Registro de Carga Académica.<br>1.0 Exp. De Documentos<br>1.11 Datos Generales<br>1.12 Programas<br>1.13 Pase De Ingreso al Examen De Inglés (NUEVO INGRESO) |

Paso 3.- Ingresa con tu ID, contraseña y captcha, da clic en el botón "Entrar":

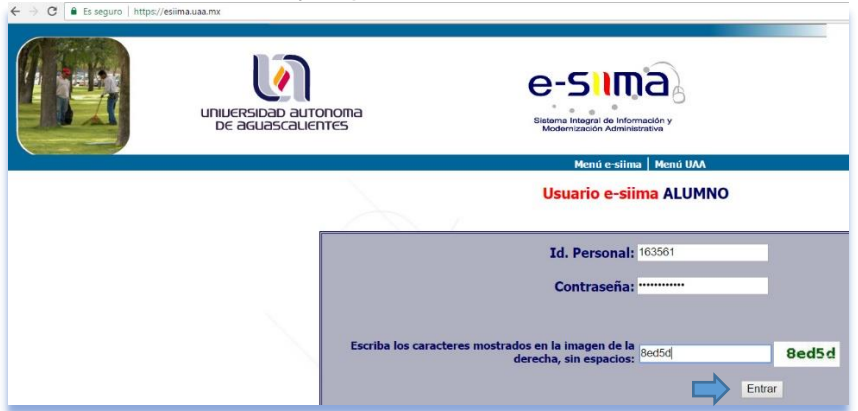

Paso 4.- Da clic en "Cambiar Password":

|                                                                                        | UNIUERSIDAD AU<br>DE AGUASCAU                                                    | utonoma<br>Jentes                                                                                              | e-51103<br>Bistema Integral de Información y<br>Modernización Administrativa              | Control Escolar Cajas Formación                                                         |
|----------------------------------------------------------------------------------------|----------------------------------------------------------------------------------|----------------------------------------------------------------------------------------------------|-------------------------------------------------------------------------------------------|-----------------------------------------------------------------------------------------|
| Situación Actual<br>Extracurriculares<br>Evaluación a Profesores<br>Materias Optativas | Materias y Faltas<br>  Kardex y Seriación<br>  Cuadernillo<br>  Datos Personales | Horario   Programas<br>  Solicitud de Ext. y/o T.S.<br>  Hor. y Res. de Ex. Ext. y/o T.S.<br>  Cambiar Pasword | Requisitos de Titulación     Otros Requisitos de Titulación     Exp. De Documentos / IMSS | Calificaciones Parciales<br>Expediente Servicio Social<br>Expediente de Prácticas Prof. |
|                                                                                        |                                                                                  |                                                                                                    | Situación Act                                                                             | ual                                                                                     |

**Paso 5.-** En la siguiente ventana deberás ingresar la contraseña actual de tu cuenta "al", seguida de la nueva contraseña que desees asignarle; la contraseña debe cubrir los siguientes requisitos de seguridad:

- Tener de 8 a 16 caracteres de longitud.
- Contener al menos una Mayúscula.
- Contener al menos una minúscula.
- Contener al menos un Número.
- No contener tu ID o tu Nombre.
- No contener caracteres especiales como: coma, paréntesis que abre o cierra, símbolo de número (#) o espacios en blanco.

Enseguida confirma la contraseña y da clic en el botón "Aceptar":

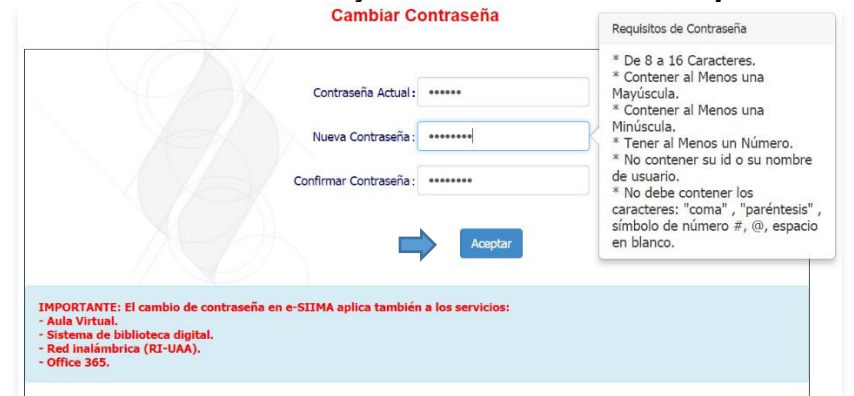

Se te pedirá que confirmes el cambio, da clic en el botón "Aceptar":

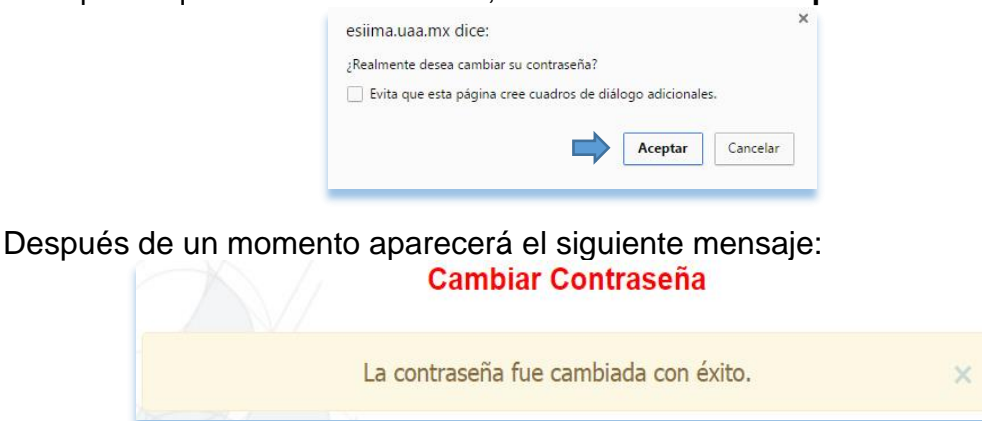

Con lo cual queda establecida la nueva contraseña de tu cuenta "al".

# VII. Olvidé la contraseña de mi cuenta "al", conozco el e-mail de contacto del Esiima

**Paso 1.-** Ingresa a la página <u>https://micuentaedu.uaa.mx</u>. Está página también puede accederse desde la opción "Olvidé mi contraseña" que aparece en las páginas de Esiima (<u>https://esiima.uaa.mx</u>, Alumnos, Situación Actual), AulaVirtual de Licenciatura (<u>https://aulavirtual.uaa.mx</u>) y AulaVirtual de Bachillerato (<u>https://aulavirtualbach.uaa.mx</u>):

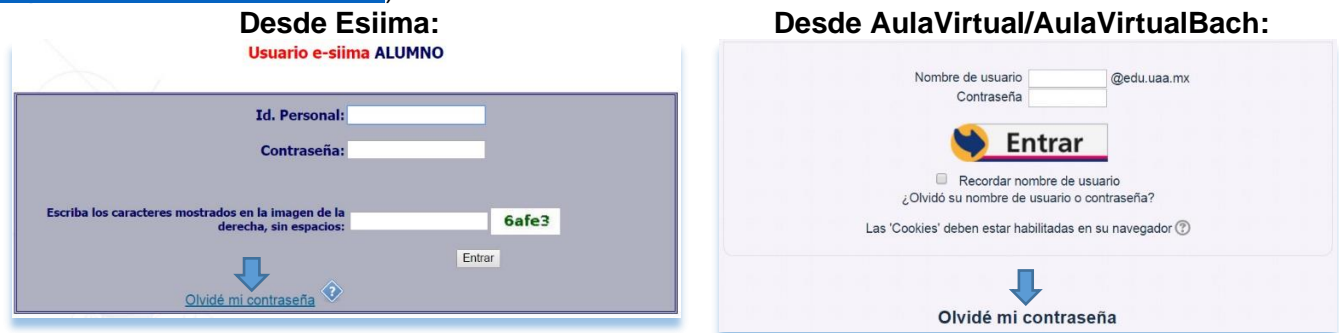

**Paso 2.-** Aparecerá entonces la pantalla de recuperación de contraseña de la cuenta "al", en ella ingresa tu ID y Fecha de Nacimiento a 6 dígitos en el formato *DDMMAA* así como el captcha, da clic en el botón "*Enviar*":

| UNIVERSIDAD<br>DE AGUASC | auronoma<br>calientes                                                          | e-sima           |       |
|--------------------------|--------------------------------------------------------------------------------|------------------|-------|
|                          | Solicitud de camb                                                              | io de Contraseña |       |
|                          | ID:                                                                            | 163561           | ]     |
|                          | Fecha de Nacimiento:                                                           | •••••            |       |
|                          | Escriba los caracteres mostrados en la imagen de la<br>derecha, sin espacios : | cdcc1            | cdcc1 |
|                          |                                                                                | Enviar Sa        | lir   |

Te aparecerá un aviso de que se envió un correo electrónico con las instrucciones a seguir a tu e-mail de contacto de Esiima (en este ejemplo una cuenta @gmail.com):

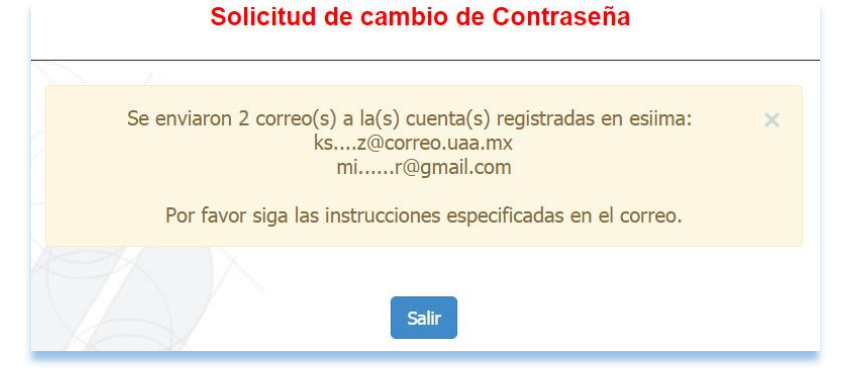

**Paso 3.-** Ingresa a tu correo de contacto de Esiima (gmail, hotmail, yahoo, etc.), ahí te llegará un correo con asunto "**Servicio de cambio de contraseña de e-SIIMA**" proveniente de la dirección de correo no-responder@edu.uaa.mx:

| j Servicio de cambio de contraseña de e-SIIMA ! 📄 🛛 Recibidos 🗴                                                                                                    |
|----------------------------------------------------------------------------------------------------|
| no-responder@edu.uaa.mx<br>para mí 💌                                                                                                    |
| UNIVERSIDAD AUTONOMA<br>DE AGUASCALIENTES                                                                                                    |
| Si recibió este correo es porque solicitó el cambio de contraseña en e-SIIMA.                                                                                                    |
| Para continuar con el proceso de cambio de contraseña favor de hacer click en el siguiente enlace:<br>jenlace para cambio de contraseña!                                              |
| En caso de no haber solicitado el cambio de su contraseña favor de hacer caso omiso a este correo.                                                                                    |
| Para cualquier duda o comentario favor de enviar un correo electrónico a la cuenta: soporte-cuenta@edu.uaa.mx                                                                         |
| IMPORTANTE: El cambio de contraseña en e-SIIMA aplica también a los servicios:<br>- Aula Virtual.<br>- Sistema de biblioteca digital.<br>- Red inalámbrica (RI-UAA).<br>- Office 365. |
| Este correo tiene vigencia de 24 horas para realizar el cambio de contraseña.                                                                                                    |

**Paso 4.-** El correo contiene una liga llamada "*enlace para cambio de contraseña*", debes darle clic para acceder a la pantalla donde especificarás la nueva contraseña de tu cuenta "al", la contraseña debe cubrir los siguientes requisitos de seguridad:

- Tener de 8 a 16 caracteres de longitud.
- Contener al menos una Mayúscula.
- Contener al menos una minúscula.
- Contener al menos un Número.
- No contener tu ID o tu Nombre.
- No contener caracteres especiales como: coma, paréntesis que abre o cierra, símbolo de número (#) o espacios en blanco.

Enseguida confirma la contraseña y da clic en el botón "*Cambiar*":

|                                                                         | ID : 163561      | <ul> <li>De 8 a 16 Caracteres.</li> <li>Contener al Menos una<br/>Mayúscula.</li> </ul> |
|-------------------------------------------------------------------------|------------------|-----------------------------------------------------------------------------------------|
| Nue                                                                     | rva Contraseña : | * Contener al Menos una<br>Minúscula.                                                   |
| Confirm                                                                 | nar Contraseña : | No contener su id o su nombre<br>de usuario.                                            |
| DOBTANTE: El cambio de contrareña en el SUMA sullo Lambién              |                  | caracteres: "coma", "paréntesis",<br>símbolo de número #, @, espacio<br>en blanco.      |
| ula Virtual.                                                            |                  |                                                                                         |
| istema de biblioteca digital.<br>ed inalâmbrica (RI-UAA).<br>ffice 365. |                  |                                                                                         |

Se te pedirá que confirmes el cambio, da clic en el botón "Aceptar":

esiima.uaa.mx dice:

Realmente desea cambiar su contraseña?

Evita que esta página cree cuadros de diálogo adicionales.

Aceptar Cancelar

Después de un momento aparecerá el siguiente mensaje:
Solicitud de cambio de Contraseña

La contraseña fue cambiada con éxito.. ×

Con lo cual queda establecida la nueva contraseña de tu cuenta "al".

# VIII. Olvidé la contraseña de mi cuenta "al", no conozco el e-mail de contacto del Esiima

**Paso 1.-** Envía un correo electrónico a la dirección <u>control.escolar@edu.uaa.mx</u> solicitando que te definan el e-mail de contacto que les indiques. Se requiere que en el correo pongas tu nombre completo e ID y que anexes una foto de una credencial con fotografía. En cuanto se actualicen tus datos personales con el e-mail que indicaste se te responderá desde la cuenta <u>control.escolar@edu.uaa.mx</u>.

**Paso 2.-** Una vez establecido tu e-mail de contacto del Esiima sigue el procedimiento <u>VII. Olvidé la</u> contraseña de mi cuenta "al", conozco mi e-mail de contacto del Esiima, en esta misma guía.

### **IX.** Unificando la contraseña de mi cuenta "al"

**Paso único.-** Cambia la contraseña de tu cuenta "al" siguiendo cualquiera de los métodos explicados en la presente guía; una vez que la hayas cambiado la contraseña que establezcas será la misma para todos los servicios digitales de la UAA (Esiima, Aula Virtual, RIUAA, Biblioteca Digital y Office 365).

### X. Dudas? Te atendemos con gusto...

Escríbenos a la dirección control.escolar@edu.uaa.mx